## Функциональное назначение:

## Инструкция:

Скачать инструкцию в формате PDF Возврат средств клиенту в кассе возможен только в день проведения оплаты. Для того чтобы распечатать чек возврата, необходимо нажать на кнопку «Возврат». Откроется список оплаченных чеков.

| EKH N KE | BRTANLINN           |                           |               |                   |                 |                      |         |             |                |
|----------|---------------------|---------------------------|---------------|-------------------|-----------------|----------------------|---------|-------------|----------------|
| Haithin  | et.                 |                           |               |                   |                 |                      |         | 30          | Ece asternos + |
|          | OR OTOTAL           | 🕫 no 31.03.2017 💋         | l.            |                   |                 |                      |         |             |                |
| -MD      | Датя                | Плательцик                | Подразделение | Dynamic on manual | Внесена в кассу | Cynexa onnanu Geovan | Carva   | Kacorp      | Рабочее маста  |
| BUH0006  | 30.03.2017 15:15:47 | ИВАНОВ ВЕНИАМИН ВАСИЛЬЕВИ | 4             | 6 810.00          |                 |                      |         | Арминстрат. | Аднинистрето   |
| 1        | 21/02/2017 13:35:63 | ИВАНОВ ДИИТРИЙ МИХАЙПОВИ  | 6             | 2 845,00          | 3 000,00        |                      | -158.00 | Kacovp      | Apresectors    |
|          |                     |                           |               |                   |                 |                      |         |             |                |
|          |                     |                           |               |                   |                 |                      |         |             |                |

Для поиска чека необходимо воспользоваться отбором по дате в полях «Дата чеков с ... и по ...» и двойным щелчком мыши открыть форму искомого чека.

| фовости и закр     | ыль 📓 📑 Провести 🕁 П           | ena Th         |      |     |     |                                               |                   |                 | Все действия • ( |
|--------------------|--------------------------------|----------------|------|-----|-----|-----------------------------------------------|-------------------|-----------------|------------------|
| Сумма оплаты:      | 2 845.00 📰 Brec                | но в кассу:    | 3    | 000 | .00 | 📓 Сумма оплаты безн                           | an: 0.00          | El Canva:       | -155,00 li       |
| Плательших         |                                |                |      |     |     |                                               |                   |                 |                  |
| loroeop            | Ebrosop Nº KS61 or 31 марта 2  | 017 <i>r</i> . |      |     |     |                                               |                   |                 |                  |
| Inateneuper:       | ИВАНОВ ДМИТРИЙ МИХАЙЛО         | 884            |      | Q)  | Ym  | стоверение личности: (                        | acropt pp 77.56 8 | 195623          |                  |
| apec pervicitianas | Castana Mookosokos Illocos 13  | 4              |      |     | 4   | Dec roomeaner Cana                            | ра. Московское Ш  | locoe 134       |                  |
| Start States       | Anna Salan Sanaharan Sanaharan |                |      |     |     | tangen an an an an an an an an an an an an an |                   |                 |                  |
| Состав чека        |                                |                |      |     | 11  | - Состав возврата                             |                   |                 |                  |
| Добавить в воз     | зарат                          |                |      |     |     | 🗙 Удалить из возера                           | та                |                 |                  |
| Код услуги         | Услуга                         | Количество     | Цена | A   |     | Код услуги                                    | Количество        | Цена            | Сумма            |
| 87                 | Консультация врана функ        | 1,00           |      | 151 |     |                                               |                   |                 |                  |
| 47.1.              | Консультация врачаневр         | 1,00           | 1    | 971 |     |                                               |                   |                 |                  |
| 42                 | Восстановление навыков         | 1,00           | 1    | 301 |     |                                               |                   |                 |                  |
| 43                 | Профилактика пролежне          | 1,00           |      | 254 |     |                                               |                   |                 |                  |
| 44                 | Занятие ЛФК по восстан         | 1,00           | 1    | 30( |     |                                               |                   |                 |                  |
| 45                 | Консультация врача - хир       | 1,00           |      | 451 |     | <b>R</b>                                      |                   |                 |                  |
|                    |                                |                |      |     |     | -                                             |                   | 7 <b></b>       |                  |
|                    |                                |                |      |     |     | Отдано денег.                                 | тдано оезнал:     | Сумена возврата | Lana.            |
|                    |                                |                |      |     |     | 0.00                                          | 0,00              | 0               | ,00 0,00         |
|                    |                                |                |      |     |     |                                               |                   |                 | the Manual State |
| 4                  |                                |                | 1    |     |     | · JOHONHALP BY                                | raebai            | теквозврата     | S KONKA HEKO     |
| 4                  | 14<br>14<br>14                 |                | Į.   |     |     |                                               | Cashar 1          | tek sosspara    | a Norius Seco    |
|                    |                                |                |      |     |     |                                               |                   |                 |                  |
| иниентария).       |                                |                |      |     |     |                                               |                   |                 |                  |

В возврат возможно добавление как отдельных позиций, так и всего чека.

Если необходимо осуществить возврат полностью по всем позициям чека, следует нажать на кнопку «Заполнить возврат».

| ровести и зак            | рылы 🔡 📑 Провести 🔒 П         | evanu       |       |      |                                                                                                    |                                                                                                    |                                                                                                    | Все действия • |   |
|--------------------------|-------------------------------|-------------|-------|------|----------------------------------------------------------------------------------------------------|----------------------------------------------------------------------------------------------------|----------------------------------------------------------------------------------------------------|----------------|---|
| Cireria onnenia          | 2 845,00 🗐 🔤                  | eio e kaccy | 3 00  | 0,00 | 🗒 . Срнна отлаты безнал [                                                                                                    | 0.00)6                                                                                                    | Carve:                                                                                                    | -155,00 🔠      |   |
| Павтельцияс              |                               |             |       |      |                                                                                                    |                                                                                                    |                                                                                                    |                |   |
| laroeop.                 | Donasop N# KS61 or 31 wapra 2 | 017c.       |       |      |                                                                                                    |                                                                                                    |                                                                                                    |                |   |
| Сательцияс               | ИВАНОВ ДМИТРИЙ МИХАЙЛ         | 28/14       | 3     | i y  | CONSIGNATION AND CONTRACTOR                                                                                                    | nior og 77 56 8                                                                                                    | 15623                                                                                                    |                |   |
| and indication where the | Causes Mercanetre Brone 11    |             |       |      | Later Property Califia                                                                                                    | Monomerous IR-                                                                                                    | oos 114                                                                                                    |                |   |
| all and the set that the | to before the second is       |             |       | -    | and a second second sec | . The second second sec | 0004 1-01                                                                                                    |                |   |
| Составчека               |                               |             |       |      | Состав возврата                                                                                                    |                                                                                                    |                                                                                                    |                |   |
| Побавить в в             | тедес                         |             |       |      | 💥 Удалить из возврата                                                                                                    |                                                                                                    |                                                                                                    |                |   |
| Кад услуги               | Vonyra                        | Количество  | Lines | A    | Код услуги                                                                                                    | Количество                                                                                                    | Uosa                                                                                                    | Сунина         | Ĩ |
| 87                       | Консультация врача Функ       | 1,00        | 450.0 |      |                                                                                                    |                                                                                                    |                                                                                                    |                |   |
| 47.1.                    | Консультация вречанеер        | 1.00        | 975,0 | 2    |                                                                                                    |                                                                                                    |                                                                                                    |                |   |
| 42                       | Восстановление навыков.       | 1,00        | 300,0 |      |                                                                                                    |                                                                                                    |                                                                                                    |                |   |
| 43                       | Профилактика пролежне         | 1,00        | 250,0 |      | -                                                                                                    |                                                                                                    |                                                                                                    |                |   |
| 14                       | Занятие ПФК по воостан        | 1,00        | 300,0 |      |                                                                                                    |                                                                                                    |                                                                                                    |                | 1 |
| 45                       | Консультация врача «хир       | 1,00        | 450.0 |      | Ormore Ore                                                                                                    | and farmer                                                                                                    | Sugar States                                                                                                    | (Annual)       |   |
|                          |                               |             |       |      |                                                                                                    | anu vesnali.                                                                                                    | Contraction of the second second seco |                | - |
|                          |                               |             |       |      | 0,00                                                                                                    | 0,00                                                                                                    | 0,0                                                                                                    | 0,0            | 0 |
|                          |                               |             |       | -    |                                                                                                    |                                                                                                    |                                                                                                    |                |   |
| 4 F                      |                               |             |       |      | <ul> <li>Заполнить воз</li> </ul>                                                                                                    | Bpar 23 4                                                                                                    | ек возврата                                                                                                    | Копия чека     |   |
|                          |                               |             | 1.8.  |      |                                                                                                    |                                                                                                    |                                                                                                    |                |   |
| ементарий:               |                               |             |       |      |                                                                                                    |                                                                                                    |                                                                                                    |                |   |
|                          |                               |             |       |      |                                                                                                    |                                                                                                    |                                                                                                    |                |   |

Для возврата отдельных позиций чека следует, выделив услугу, воспользоваться кнопкой

«Добавить в возврат». Если какая-либо позиция была добавлена ошибочно, то необходимо воспользоваться кнопкой «Удалить из возврата».

| ровести и закр   | жиња 🔚 📑 Провести 🚔 П         | ечать       |      |       |                          |                   |                   | Все действия •                          | 1 |
|------------------|-------------------------------|-------------|------|-------|--------------------------|-------------------|-------------------|-----------------------------------------|---|
| унина оплатыс    | 2 845.00 📓 Bees               | eve a kaccy | 3 00 | 00,00 | 🗄 Сунина оплаты безнал:  | 0.00 Gi           | Слича             | -155,00                                 |   |
| Плательщик       |                               | 0.00        |      |       |                          |                   |                   |                                         |   |
| lorosop:         | Epreeop NF K561 or 31 wapra 2 | 917r.       |      |       |                          |                   |                   |                                         |   |
| Instatuser.      | ИВАНОВ ДМИТРИЙ МИХАЙЛО        | вич         |      | 9 Y   | остоверение личности: па | chopt p# 77 56 85 | 6623              |                                         |   |
| ирес регистрация | Самара, Московское Шоссе 13   | 4           |      | - 1   | Аднес прохонания: Самар  | в. Московское Ше  | cor 134           |                                         |   |
|                  |                               |             |      |       |                          |                   |                   |                                         |   |
| Состав чека      | -                             |             |      |       | Состав возврата          | 1                 |                   |                                         | 1 |
| Добавить в во    | seper                         |             |      |       | 🗙 Удалить из возврат     |                   |                   |                                         |   |
| Код услуги       | Услуга                        | Количество  | Цена |       | Код услуги               | Количество        | Цена              | Сумма                                   | 1 |
| 87               | Консультация врача функ       | 1,00        | 450  | 2.0   | 87                       | 1,00              | 450.00            | 450,00                                  | 1 |
| 47.1.            | Консультация вречанеер        | 1,00        | 975  | 1.0   | 47.1.                    | 1.00              | 975.00            | 975.00                                  | ) |
| 42               | Восстановление навыков.       | 1,00        | 300  | 14    | 42                       | 1,00              | 300.00            | 300,00                                  | ł |
| 43               | Профилактика пролежне         | 1,00        | 250  | 16    | 1                        |                   |                   | -                                       |   |
| 44               | Занятие ЛФК по восстан        | 1,00        | 300  | 10    |                          |                   |                   |                                         |   |
| 45               | Консультация врача - хир      | 1,00        | 450  | 16    | Orange Da                |                   | A                 | A                                       |   |
|                  |                               |             |      |       | OTANO ARRET. OT          | gano desnan.      | classia posebala. | CLIPSE                                  |   |
|                  |                               |             |      |       | 0,00                     | 0,00              | 1 725,0           | 0,0                                     | 0 |
|                  |                               |             |      | -     |                          |                   |                   | 1 I I I I I I I I I I I I I I I I I I I | ì |
| 41               |                               |             |      |       | • заполнить воз          | зврат 🖓 Ч         | ек возврата       | Копия чека                              | l |
|                  |                               |             | 1.55 | -     |                          |                   |                   |                                         | - |
| иннентариял      |                               |             |      |       |                          |                   |                   |                                         |   |
| 2693*****        |                               |             |      |       |                          |                   |                   |                                         | - |

Если оплата услуги осуществлялась наличными денежными средствами, в поле «Отдано денег» следует ввести сумму возврата. Если оплата осуществлялась в безналичной форме, то сумму возврата следует ввести в поле «Отдано безнал». При смешанной форме оплаты чека следует ввести сумму возврата в оба поля. Печать чека осуществляется по кнопке «Чек возврата».

| фовести и зак     | рыть 📄 📑 Провести 👜 П        | ечать       |      |       |                            |                   |                | Все действия * 🧿 |
|-------------------|------------------------------|-------------|------|-------|----------------------------|-------------------|----------------|------------------|
| Сунина оплаты:    | 2.845,00 @ Brec              | ено в кассу | 3.0  | 00,00 | Сумика оплаты безнал:      | 0,00              | Сдана          | -155,00          |
| Плательшек        |                              |             |      |       |                            |                   |                |                  |
| lorosop:          | Договор № КS61 от 31 марта 2 | 017.c.      |      |       |                            |                   |                |                  |
| Instension.       | ИВАНОВ ДМИТРИЯ МИХАЯЛО       | вич         |      | Q y   | достоверение питиности. Па | chopt pe 77 56 89 | 5623           |                  |
| upec pervicipalar | Самара. Московское Шоссе 13  | 45          |      |       | Адрес прожневник: Самара   | Mookeekse Illo    | cce 134        |                  |
| Состав чека       |                              |             |      |       | - Состав возерата          |                   |                |                  |
| Побавить в во     | зарат                        |             |      |       | 💥 Удалить из возврата      |                   |                |                  |
| Код услуги        | Услуга                       | Количество  | Цена | 4     | Код услуги                 | Количество        | Liena          | Сумена П         |
| 87                | Консультация врача функ      | 1,00        | 45   | 3,0   | 87.                        | 1,00              | 450,00         | 450.00           |
| 47.1.             | Консультация врачанеер       | 1.00        | 97   | 5.0   | 47.1.                      | 1.00              | 975,00         | 975.00           |
| 42                | Восстановление навыков       | 1,00        | 30   | 0.0   | 42                         | 1.00              | 300,00         | 300.00           |
| 43                | Профилактика пролежне        | 1,00        | 25   | 0.0   | 1 <u>1</u> 2010            | 111               |                |                  |
| 44                | Занятие ЛФК по восстан       | 1.00        | 30   | 0.0   | 1.7.1                      |                   |                | 1.50             |
| 45                | Консультация врана - хир     | 1.00        | 45   | 2,0   | Отдано денег: От           | ино безнал:       | Сумма возврата | Сдача:           |
|                   |                              |             |      |       | 1 725,00                   | 0,00              | 1 725,00       | 0.00             |
| 4                 |                              |             |      | Ŧ     | Заполнить воз              | врат 🛐 ч          | еквозарата     | Копия чека       |
| омментарий:       |                              |             |      |       | <u>L</u>                   |                   | Печать че      | ка возврата      |
|                   |                              |             |      |       |                            |                   |                | 10               |

Если необходимо распечатать **копию чека** за какой-либо период времени, так же необходимо воспользоваться кнопкой «Возврат», отфильтровать дату визита, открыть необходимый чек и нажать кнопку «Копия чека».

|                                  | рыть 🔄 🗳 ровести 🕌 н                                                                                                    | evan»                        |                                        |                                          |                                         |                                         | BIOC AS                     | ACTEMR *    |
|----------------------------------|----------------------------------------------------------------------------------------------------|------------------------------|----------------------------------------|------------------------------------------|-----------------------------------------|-----------------------------------------|-----------------------------|-------------|
| умма оплаты.                     | 2 330,00 🗟 Beec                                                                                                    | eno e naccy                  | 2 00                                   | 0.00 🗐 Срена отлани без                  | Han 400.00                              | E Carefe                                | -7                          | 0.00 🗃      |
| Плательщиес                      |                                                                                                    |                              |                                        |                                          |                                         |                                         |                             |             |
| prosop:                          | Договор № KS57 от 24 марта 7                                                                                                    | 017r.                        |                                        |                                          |                                         |                                         |                             |             |
| пательшик:                       | ИВАНОВ ВЕНИАМИН ВАСИЛЬ                                                                                                    | EBIK4                        |                                        | Varcheepewe sevense                      | recruptipe 1425                         | 855623                                  |                             |             |
| ner renarma la                   | Смара из Галактик-ресказ л                                                                                                    | 30 un 14                     |                                        | Area manager D                           | mante un Canal tara                     | convert a 30 on 14                      | í.                          |             |
|                                  |                                                                                                    |                              |                                        |                                          |                                         |                                         |                             |             |
| состав чека                      | 0070                                                                                                    |                              |                                        | Состая возврата                          |                                         |                                         |                             |             |
| Добавить в в                     | раврат                                                                                                    |                              |                                        | Ж Удалить из возвра                      | eta:                                    |                                         |                             |             |
| од услуги                        | Vonyra                                                                                                    | Количество                   | Цена А                                 | Код услуги                               | Количество                              | Liona                                   | Суника                      | По          |
|                                  | and the second second se | 4.64                         |                                        |                                          |                                         |                                         |                             |             |
| 2                                | NOHCYTE/TBLAR BDBHB - FVEH                                                                                                    | 1,00                         | 38                                     |                                          |                                         |                                         |                             |             |
| 2                                | Электрокардиографическ.                                                                                                    | 1,00                         | 36                                     |                                          |                                         |                                         |                             |             |
| 2<br>1<br>0                      | Консультация врача - гин<br>Электрокардкографическ.<br>Дополнительные исслед                                                                                                    | 1,00                         | 34                                     |                                          |                                         |                                         |                             |             |
| 2<br>1<br>0<br>8                 | Консультация врача «тин».<br>Электрокардиографическ<br>Дополнительные исслед.<br>Электроэнцефалография.                                                                                                    | 1,00                         | 38<br>31<br>16<br>165                  |                                          |                                         |                                         |                             |             |
| 2<br>1<br>0<br>8<br>7            | Консультация врача «лик.<br>Электрокаракографичнок.<br>Дополнительные исслед.<br>Электроэнцифалография.<br>Консультация врача функ.                                                                                                    | 1.00<br>1.00<br>1.00<br>1.00 | 3<br>3<br>12<br>12<br>4                | *                                        |                                         |                                         | 1                           | 1.          |
| 22<br>11<br>10<br>18<br>17       | Консультация врача пон<br>Электрокаракогразимок.<br>Дополнительные исслед.<br>Электроэнцееалография.<br>Консультация врача функ.                                                                                                    | 1.00<br>1.00<br>1.00<br>1.00 | 38<br>33<br>10<br>105<br>45            | *                                        | -                                       |                                         |                             | 1.          |
| 2<br>1<br>0<br>8<br>7            | Кансультация врача пон<br>Электрокарциотрезинок<br>Дополнительные исслед<br>Электроэнцефалография<br>Консультация врача функ                                                                                                    | 1,00<br>1,00<br>1,00<br>1,00 | 38<br>33<br>12<br>12<br>12<br>12<br>12 | Crawe aren 10                            | Daaro Seovar                            | Cyrws actopata                          | e Cana                      | 0.00        |
| 12<br>10<br>18<br>17             | Кансуль тация врема - рен<br>Электрокарциотрафинеск<br>Дополнительные исслед<br>Электроснцефедография<br>Консуль тация врема функ                                                                                                    | 1,00<br>1,00<br>1,00<br>1,00 | 38<br>35<br>16<br>165<br>45            | Crawo arear 0,00                         | r<br>Dtareo Seorest<br>0,00             | Comma distoparta                        | e Carve                     | 0.00        |
| 22<br>31<br>30<br>38<br>37       | Консуль тация врема - рен<br>Электрокарцографикора<br>Дополнительные исслед<br>Электросницефалография<br>Консуль тация врема функ                                                                                                    | 1.00<br>1.00<br>1.00<br>1.00 | 3<br>3<br>12<br>12<br>4                | Crawo aren 0.00                          | Ditateo Seperat<br>0.00                 | Cynwa oszoszara                         | e Carve                     | 0.00        |
| 2<br>1<br>0<br>8<br>7            | Кансуль тация врача прен<br>Электрокарциографикоск<br>Дополнительные исслед<br>Электроэнцефалография<br>Консультация врача функ                                                                                                    | 1.00<br>1.00<br>1.00<br>1.00 | 38<br>37<br>105<br>42                  | Crase arer 0<br>0.00                     | Ctare Secret<br>0.00<br>Otarpat         | Cymma oistopara<br>) 0<br>lex sociapara | s Catve<br>1,00             | 0.00<br>ека |
| 32<br>31<br>30<br>38<br>87<br>77 | Консуль тация врона - рен<br>Электрокарциотрафиноск.<br>Дополнительные исслед<br>Электроонцефалография<br>Консуль тация врона функ                                                                                                    | 1.00<br>1.00<br>1.00<br>1.00 | 38<br>36<br>16<br>45                   | Crusio arrer<br>0.00<br>3- Sangtherns ar | Ctareo Seawar<br>0,00<br>compart (1), 4 | Covve accepto<br>O<br>lex s038pietra    | n Caava<br>1.00<br>Konses v | 0.00<br>eKB |
| 2<br>1<br>0<br>8<br>7<br>7       | Кансуль тация врача - рен<br>Электрокардиографиноск.<br>Дополнительные исслед<br>Электроэнцефалография<br>Консультация врача функ                                                                                                    | 1.00<br>1.00<br>1.00<br>1.00 | 38 35 12 18<br>18 44                   | Crase arer<br>0.00<br>3 Sonotesta se     | Otareo Seswat<br>0,00<br>otarpat        | Cprime oscioparta                       | n Caava<br>1,00<br>Konuss u | 0.00<br>exa |

Для печати копии договора следует воспользоваться значком печати на форме чека-возврата:

| ровести и закр       | жиња 🔡 🎼 Провести 🍚 Г         | driante -    |       |        |                                                                                                    |                  |                              | Boe performent  | - 0   |
|----------------------|-------------------------------|--------------|-------|--------|----------------------------------------------------------------------------------------------------|------------------|------------------------------|-----------------|-------|
| Ормена оплатыс       | 2 330,00 🗟 5-00               | ено в кароу. |       | 2 000. | 00 😥 Cyrewa ancanu Se                                                                                                    | skat 400.00      | E Care                       | -70.00          |       |
| Плательщие           |                               |              |       |        |                                                                                                    |                  |                              |                 |       |
| loreeop:             | Договор № KS57 от 24 марта 2  | Ø17r         |       |        |                                                                                                    |                  |                              |                 |       |
| Instantations:       | VIEAHOB BEHMAMMH BACHINE      | EBW4         |       | (Q.)   | Valcoseeewe sweet                                                                                                    | inacroproe 1425  | 195623                       |                 |       |
|                      | Causes of Estambered a        | They be      |       |        | Low recent to                                                                                                    | mentaux Catartan | mercene a Tillen 14          |                 |       |
| aport pro dis grande | Consider In Lands the Mercury |              |       |        | 1                                                                                                    |                  | Concerning and a feet of the |                 |       |
| Состав чека          |                               |              |       | -      | - Cocrae ecospeta -                                                                                                    |                  |                              |                 | -     |
| 🚍 Добавить в во      | 76q80                         |              |       |        | 🗶 Уданить на возвр                                                                                                    | era:             |                              |                 |       |
| Код услуги           | Услуга                        | Количество   | Liona | 4      | Код услуги                                                                                                    | Количество       | Lieva                        | Сумена          | Float |
| 92                   | Консультация врана - гин      | 1.00         |       | 31     |                                                                                                    |                  |                              |                 |       |
| 91                   | Электрокардиографическ        | 1,00         |       | 31     |                                                                                                    |                  |                              |                 |       |
| 90                   | Дополнительные исслед         | 1,00         |       | 15     |                                                                                                    |                  |                              |                 |       |
| 88                   | Электроэнцефалография.        | 1.00         |       | 105    |                                                                                                    |                  |                              |                 | 10    |
| 87                   | Консультация врана Функ.      | 1,00         |       | 44     |                                                                                                    |                  |                              |                 | per-  |
|                      |                               |              |       |        | Orane and                                                                                                    | Ottown Generat   | Colora acceptata             | Comin           |       |
|                      |                               |              |       |        | 0.00                                                                                                    | 0.00             | 0.0                          | 0 0.0           |       |
|                      |                               |              |       |        | 0.00                                                                                                    | 5,00             |                              | 0,0             |       |
|                      |                               |              |       | +      | 3 Bannauro                                                                                                    | anapant E        | lox popporte                 | Konve vexa      |       |
|                      |                               |              |       | 3-     | and the second second s |                  |                              | Therefore tends |       |
| 4                    |                               |              |       | *      | Заполнять в                                                                                                    | азерат 🐴 ч       | екессерота                   | Болжачека       |       |
| мментарий:           |                               |              |       |        |                                                                                                    |                  |                              |                 |       |
| Methoday             |                               |              |       |        |                                                                                                    |                  |                              |                 | Ö     |

## Список изменений в релизах:

From: http://wiki.parus-s.ru/ - ИМЦ Wiki Permanent link: http://wiki.parus-s.ru/doku.php?id=okabu:platnye:func:f5d84ebb\_9f3e\_11e6\_948a\_0050569e7e0a

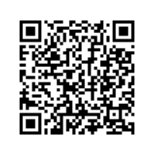

Last update: 2017/03/31 13:52